| PREKYBINIŲ NUMERIŲ ATSTATYMO PRANEŠIMAS<br>INTERNETU   |             |                                                                                                    |  |  |  |  |  |
|--------------------------------------------------------|-------------|----------------------------------------------------------------------------------------------------|--|--|--|--|--|
| 1. Įveskite www.eregitra.lt ir spauskite "Prisijungti" |             |                                                                                                    |  |  |  |  |  |
| "Pr                                                    | risijungti" | Transporto priemoniu nuosavybės deklaravimas. Transporto priemoniu meistracija. Egzaminai Valnuotojo pažymėlimai. Repistruotis vizitui |  |  |  |  |  |
|                                                        |             | REGITROS savitarna kuriama etapais. Dėl dalles paslaugų laikinai būsite nukreipiami į kitus portākus.                                  |  |  |  |  |  |
|                                                        |             |                                                                                                    |  |  |  |  |  |

 Prisijungus prie savitarnos, pasirinkite paskyrą, kuriai yra priskirti prekybiniai numeriai. Jei pasirinktoje paskyroje nematote prekybinių numerių, pasitikrinkite ar įmonės vadovas savitarnoje eregitra.lt sukūrė jums įgaliojimą Trumpalaikio leidimo paslaugai gauti.

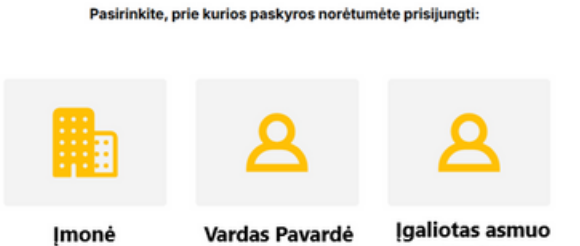

Prisijungus pirmą kartą, patvirtinkite kontaktinius duomenis (mobiliojo telefono numerį ir elektroninio pašto adresą), tada pasirinkite "Mano objektai".

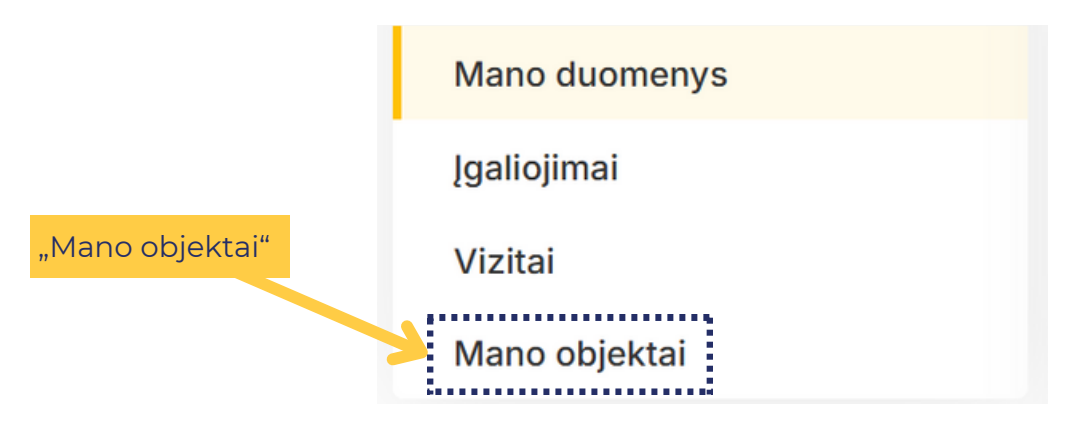

Atstovavima

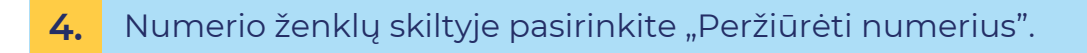

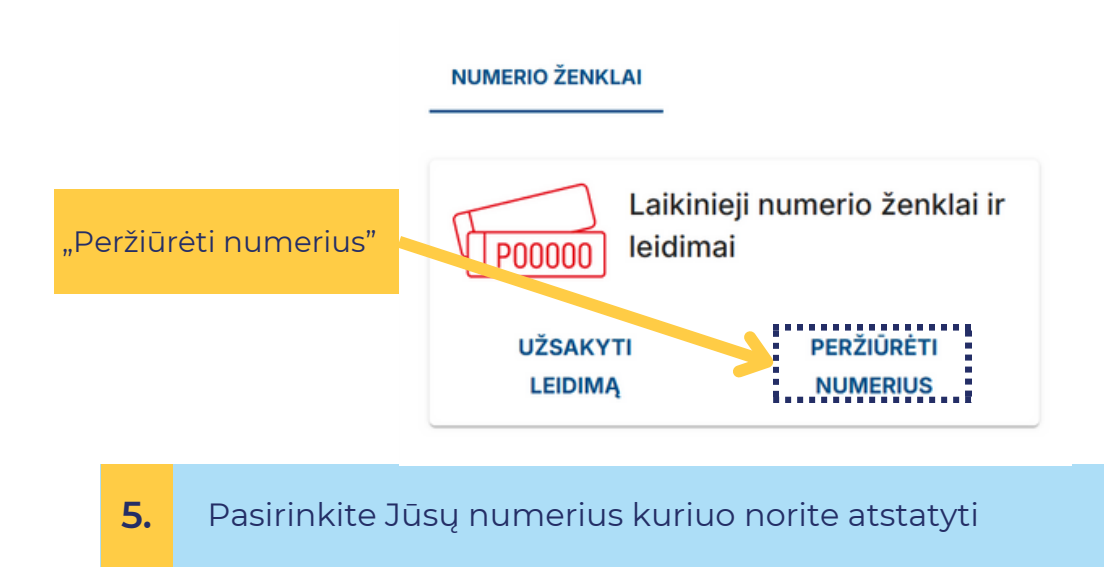

## Laikinieji numerio ženklai

| Užsakyti leidimą |              |             |                             |
|------------------|--------------|-------------|-----------------------------|
| Laikinasis nr.   | Tipas        | Galioja iki | Büsena                      |
| P22852           | Automobiliui | 2027-02-19  | • Galioja                   |
| < 1 >            |              | F           | Rodyti įrašų puslapyje 25 👻 |

- 6. Pasirinkite "Pranešti apie atgavimą"
  - ← Laikinasis numeris ir trumpalaikiai leidimai dalyvauti eisme

| Užsakyti leidimą Pranešti apie atgavimą |                        |  |  |  |  |
|-----------------------------------------|------------------------|--|--|--|--|
| Laikinasis numeris                      |                        |  |  |  |  |
| <b>P00000</b>                           |                        |  |  |  |  |
| Laikinasis numeris                      | P22852                 |  |  |  |  |
| Tipas                                   | Automobiliui           |  |  |  |  |
| Formatas                                | 520×110 mm, 300×150 mm |  |  |  |  |
| Išdavimo data                           | 2025-02-19             |  |  |  |  |
| Galiojimo pabaigos data                 | 2025-02-25             |  |  |  |  |
|                                         |                        |  |  |  |  |

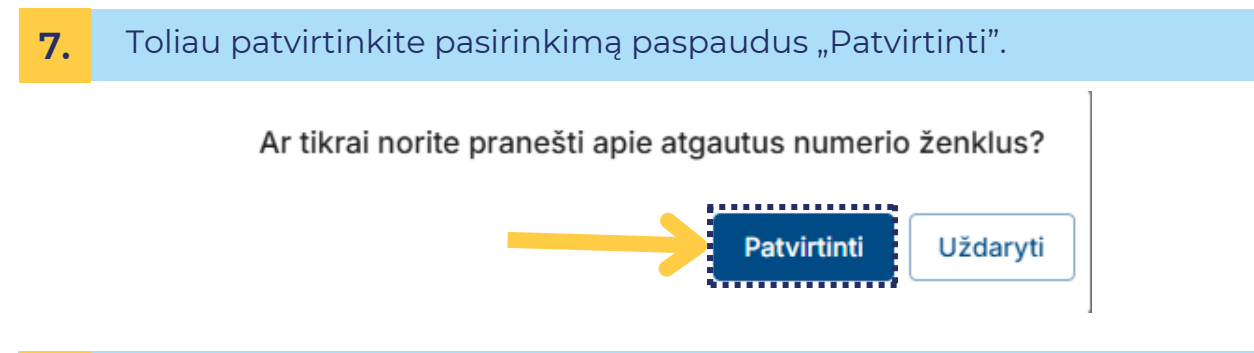

8. Patvirtinus pranešimą apie numerių atgavimą atnaujinamas jų galiojimas.